## **Convertendo MIDI em Áudio Digital**

## (parte integrante do Manual do Usuário Cakewalk Sonar 4)

As opções seguintes cobrem as três instalações básicas de MIDI:

- Caso as trilhas MIDI estejam sendo tocadas por um DXi soft synth, utilize o comando File-Export-Audio ou o comando Edit-Bounce to Track(s).
- Caso as trilhas MIDI estejam sendo tocadas pelo sintetizador interno da sua placa de som, veja os procedimentos a seguir.
- Caso as trilhas MIDI estejam sendo tocadas através de um teclado ou módulo gerador de som MIDI externo, simplesmente conecte as saídas de áudio analógicas destes dispositivos no conector Line In da placa de som, e grave as novas trilhas de áudio.

## Convertendo as trilhas MIDI com sons do synht interno da placa em uma trilha de áudio digital stereo

1. Escolha a trilha de áudio destino e configure o campo **Input** em Stereo-(nome da placa de som).

**Nota**: Caso possua mais de uma placa de som instalada no computador, selecione a que possui o sintetizador que está sendo utilizado na trilha.

AL

- 2. Arme a trilha destino para gravação.
- 3. *Mute* ou *arquive* todas as trihas que não serão gravadas na trilhas destino.
- 4. Caso o metrônomo esteja configurado para utilizar o sintetizador interno da placa para produzir o click, desligue o metrônomo durante a gravação, para isso utilize o diálogo **Project Options**. Utilize o comando **Options-Project** para abrir o diálogo **Project Options**, selecione a aba **Metronome** e desmarque a opção **Recording** na seção **General**.
- 5. Abra o programa mixer da placa de som. Normalmente isto é feito clicando no ícone de altoflante que está localizado ao lado do relógio do sistema na barra de tarefas do Windows, ou utilize o caminho Iniciar-> Todos os Programas-> Acessórios-> Entretenimento-> Controle de Volume-> Opções-> Propriedades.
- 6. Abra a janela dos controles de gravação da placa de som (este comando será provavelmente **Options-Properties-Adjust**

**Volume For Recording**) e certifique-se de que a opção **Adjust Volume For Recording** esteja marcada.

- 7. Clique em **OK**, e localize os sliders MIDI, Synth, Mixed Input, ou What You Hear. Marque as caixas de seleção, e feche o mixer.
- 8. No SONAR, clique no botão Record.

O SONAR gravará todas as trilhas MIDI que estiverem endereçadas ao sintetizador interno da placa em uma única trilha de áudio stereo.

Após terminada a gravação, *mute* todas as trilhas MIDI e inicie o playback para ouvir o resultado que foi gravado na trilha de áudio.

## www.musicaudio.net